# Carte-cadeau TNM

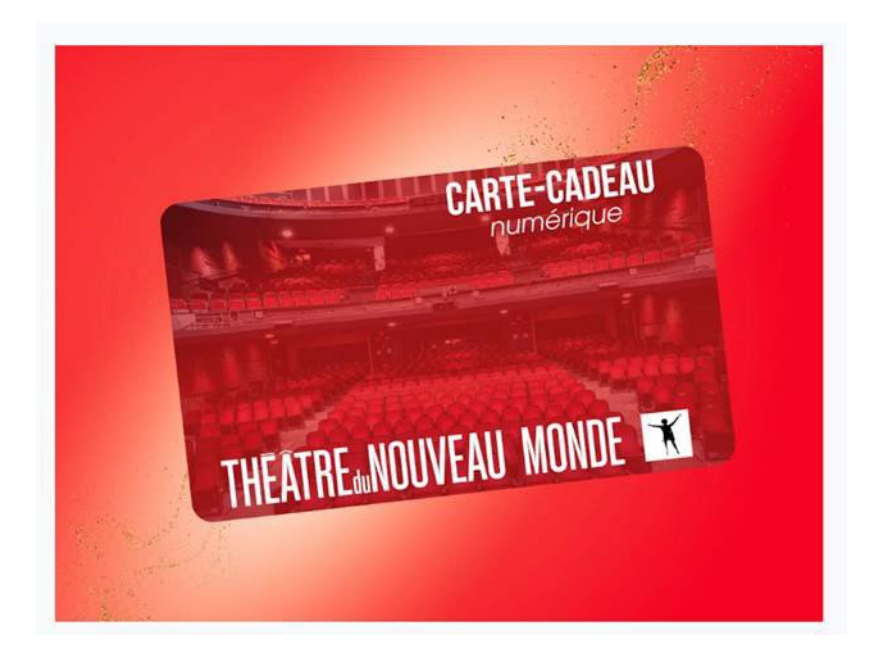

# **Comment se procurer les cartes-cadeaux**

Comment appliquer le crédit d'une carte-cadeau

# Comment se procurer des cartes-cadeaux numériques du TNM

## www.tnm.qc.ca/cadeau

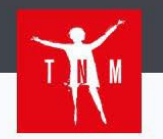

Programmation À propos du TNM Nous soutenir

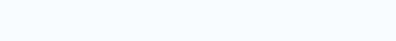

Q Recherche

♡ le donne

Connexion

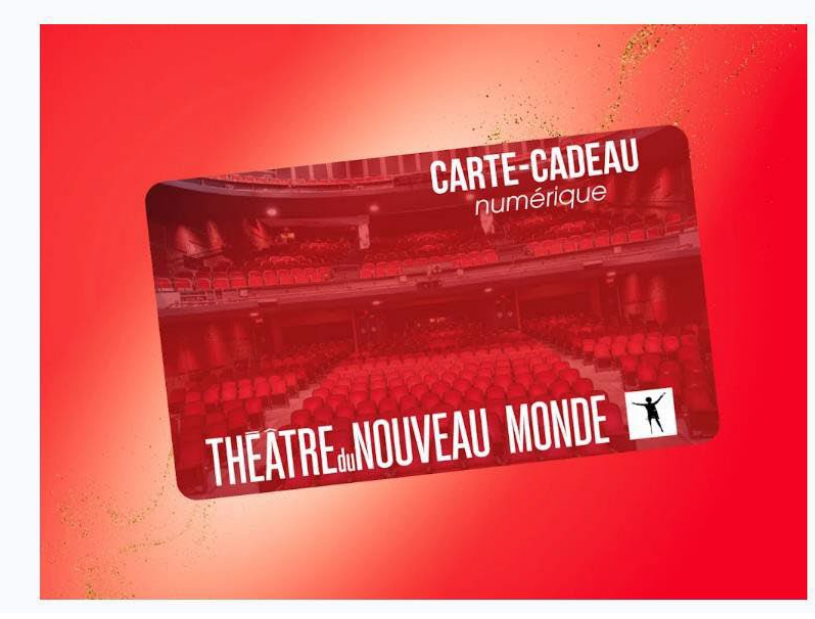

## **Carte-cadeau**

## Offrez nos spectacles en cadeau!

Les **nouvelles cartes-cadeaux** numériques du TNM permettent l'achat de billets en ligne, par téléphone ou à nos guichets. Elles sont échangeables, en tout ou en partie, pour **tous les spectacles** et activités présentés au Théâtre du Nouveau Monde. Lors de l'achat d'une carte cadeau, vous recevrez un courriel comprenant le montant de la carte cadeau, son **numéro** et un **code de sécurité** à 4 chiffre que vous pourrez transmettre pour éblouir votre famille et vas proches!

Achetez une carte-cadeau

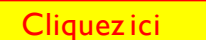

## Vous serez redirigé vers la page d'achat.

## Indiquez le nombre de cartes-cadeaux que vous souhaitez vous procurer.

Par exemple, afin d'offrir deux cartes-cadeaux pour deux personnes différentes, modifiez la quantité.

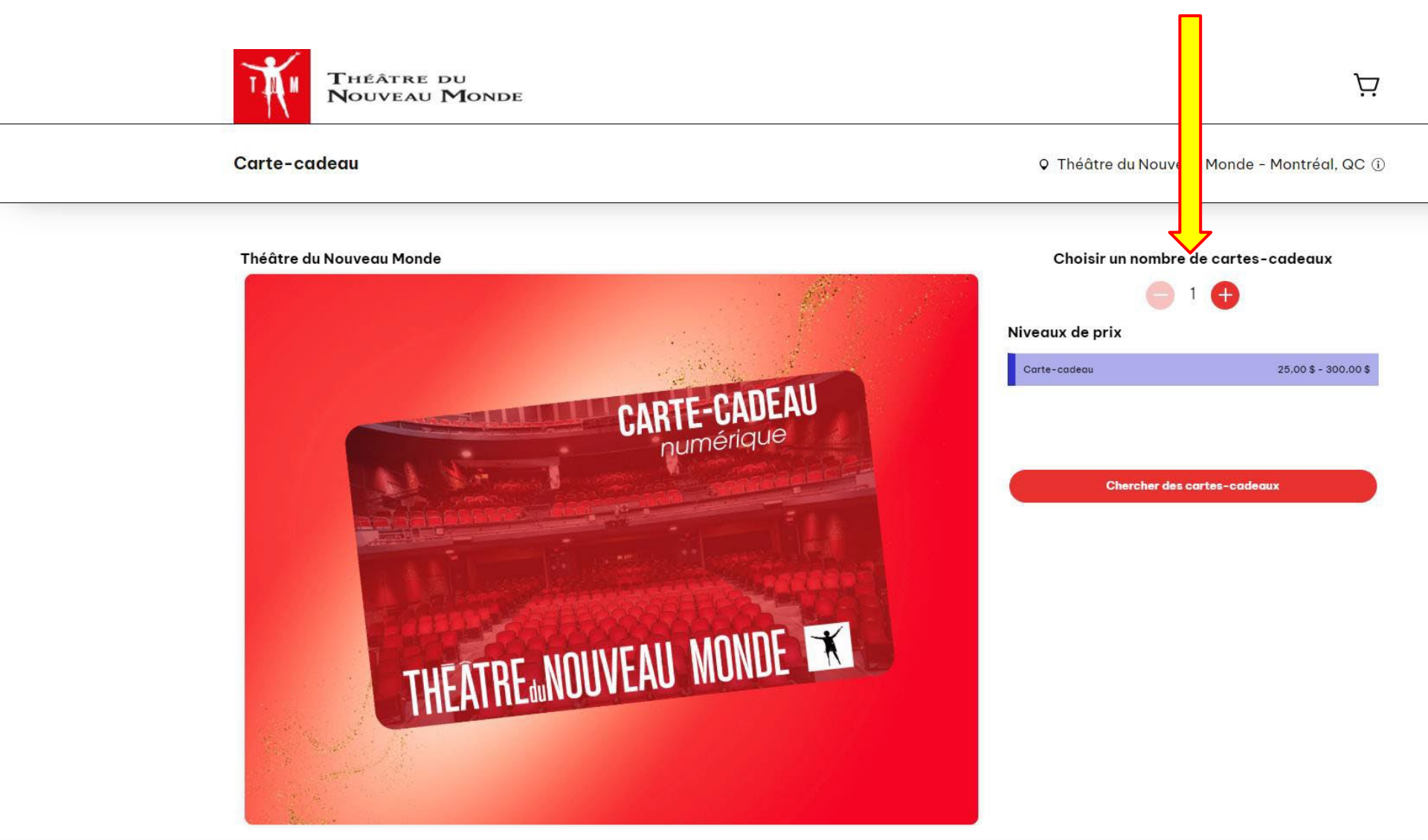

## Cliquez sur le symbole + pour désigner le montant de chaque carte-cadeau

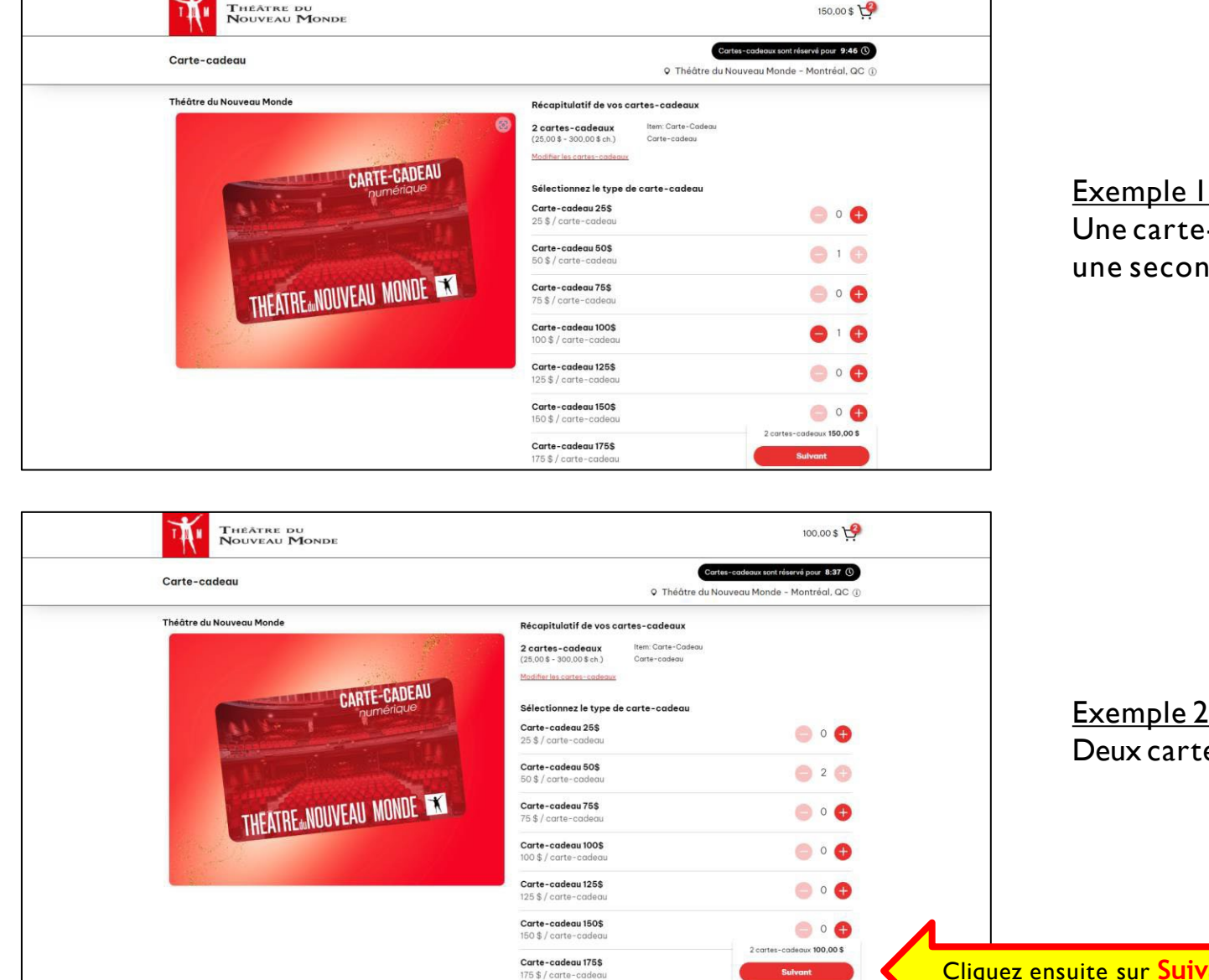

Une carte-cadeau à 50\$ et une seconde carte à 100\$

Exemple 2 Deux cartes-cadeaux à 50\$

Cliquez ensuite sur Suivant

## a Connectez-vous à votre compte pour compléter le processus d'achat OU

créez votre compte si vous n'avez pas déjà un compte au TNM 🕑

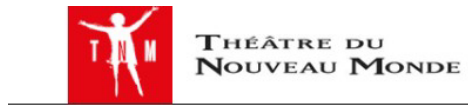

Carte-cadeau

Cartes-cadeaux sont réservé pour 12:12 ()

♀ Théâtre du Nouveau Monde - Montréal, QC (i)

|                       | nectez-vous avec votre adresse courrier             |
|-----------------------|-----------------------------------------------------|
| frederiqueb@t         | nm.qc.ca                                            |
| Mot de passe          |                                                     |
| Mot de passe invalide |                                                     |
|                       | Connexion                                           |
|                       | Réinitialisation du mo                              |
|                       | ez nas encore de compte? Création de compt          |
| Vous n'av             | ez pas encore de compte : <u>orcation de comp</u> t |

Complétez ou confirmez vos informations personnelles (cliquez sur Suivant) ainsi que le mode de paiement (cliquez sur Confirmer l'achat)

| THEATRE DU<br>NOUVEAU MONDE                                                                                                    |                                  | Se déconnecter                                                                                                    |                    |                                                                                                    |
|----------------------------------------------------------------------------------------------------|----------------------------------|----------------------------------------------------------------------------------------------------|--------------------|----------------------------------------------------------------------------------------------------|
| Carte-cadeau                                                                                                    |                                  | Cartes-cadeaux sont réservé pour 19:39 ()<br>O Théâtre du Nouveau Monde - Montréal, QC ()                                                                                                    |                    |                                                                                                    |
| Paiement         Mode de livraison            • Carte-codeau virtuelle - GRATUIT             • Informations de contact et adresse de facturation             • Informations de contact et adresse de facturation             • Informations de contact et adresse de facturation             • Nom             • Numéro de téléphone *             • Courriel *             • Ville * | on<br>n de familie *             | Récapitulatif d'achat<br>Carte-cadeau<br>9 Thôtre la Nouveau Monde - Montréal, 0.0<br>Vos cartes-cadeaux Modifier les cartes-cadeaux<br>Article (Ote) Total<br>Carte-cadeau Admission générale<br>Livraison: Carte-cadeau virtuelle GRATUIT<br>Total: 100.00 \$ |                    |                                                                                                    |
| <br>Province • Cod<br>Guébee v                                                                                                    | le postal*                       | THÉÂTRE DU<br>Nouveau Monde                                                                                                    |                    | Cartes-cadeaux sont réservé pour 12:41       (9)         O Théâtre du Nouveau Monde - Montréal, QC (1)                                                                                                    |
|                                                                                                    | Paie<br><sup>Mode</sup><br>• ca  | ement<br>de livraison<br>rte-cadeau virtuelle - GRATUIT<br>formations de contact et adresse de facturation                                                                                                    | Modifier           | Récapitulatif d'achat         Carte-cadeau <ul> <li>Théâtre du Nouveau Monde - Montréal, QC</li> </ul> Vos cartes-cadeaux       Modifier les cartes-cadeaux         Article (Qté.)       Total <ul> <li>Carte-cadeau 508 (x2)</li> <li>100,008</li> <li>Carte-cadeau Amission générale</li> </ul> |
|                                                                                                    | Pa<br>VISA se t<br>Prófére<br>je | tiement<br>terminant par 6029<br>ences de communication<br>désire recevoir des offres de prévente et des informations sur les activités du<br>Confirmer l'achat                                                                                                 | Modifier<br>J TNM. | Livraison: Carte-cadeau virtuelle GRATUIT Total: 100,00 \$                                                                                                    |

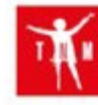

le théatre de tous les classiques, ceux d'hier et de demain Théâtre du Nouveau Monde

## CONFIRMATION DE VOTRE COMMANDE

#### NUMÉRO DE COMMANDE : 001-0027 2242 NUMÉRO DE CLIENT : 1

#### Bonjour

Merci d'avoir fait l'achat d'une carte-cadeau du Théâtre du Nouveau Monde. Celle-ci est applicable sur n'importe quel spectacle présenté au Théâtre du Nouveau Monde. Vous pouvez l'utiliser pour acheter de 3 façons soit :

- En ligne au trm.gc.ca
- En achetant au téléphone en composant le (514) 866-8668
- En personne à la billetterie située au 84, rue Sainte-Catherine Ouest, Montréal

Bon spectacle!

#### INFORMATIONS SUR VOS CARTES CADEAUX

Numéro de carte

Montant Code de sécurité 25.00

### INFORMATIONS SUR LA COMMANDE ET LE PAIEMENT

Détails de la commande

Nom du client Numéro de client 1 Méthode de livraison : Carte-cadeau virtuelle Numéro de commande Date de commande : 15 novembre 2024 Nombre de billet(s) : 1

Informations sur le paiement

Montant de paiement: 25.00 \$ Méthode: Visa Carte de Crédit : \*\*\*\*\*\*\* \*4907 Détenteur de la carte de crédit :

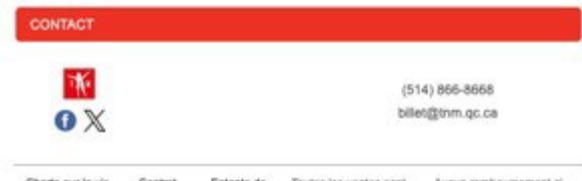

Charte sur la vie Contrat Entente de Toutes les ventes sont Aucun remboursement ni privée d'achat service finales annulation Vous recevrez par courriel une confirmation de votre commande contenant le numéro de la carte ainsi que le code de sécurité.

Conservez précieusement ces informations afin d'accéder à votre crédit.

Évitez que votre numéro de carte et votre code de sécurité soient trop facilement accessibles.

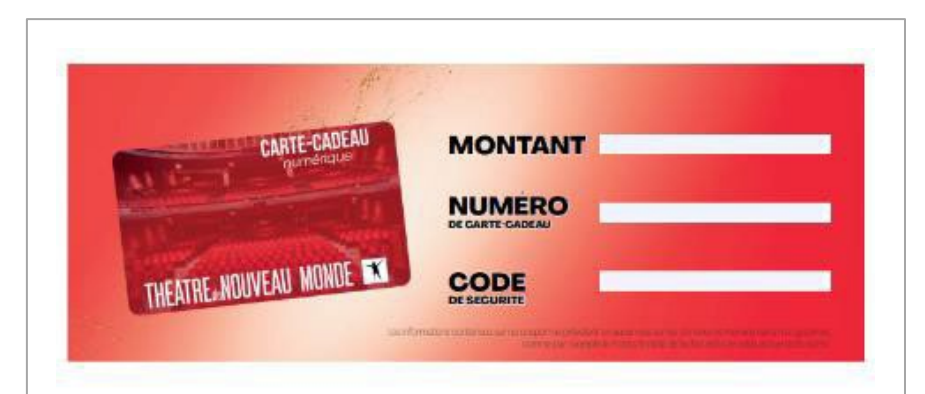

Le Théâtre du Nouveau Monde se dégage de toute responsabilité lée à l'utilisation ce coupon. L'acheteur et l'utilisateur de la carte-cadeau assument l'entière responsabilité du fait d'imprimer sur support papier un numéro et un code de sécurité d'une carte-cadeau. Les informations contenues sur ce coupon ne prévalent en aucun cas sur les données contenues dans nos systèmes, comme par exemplé le montant initial de l'achat et/ou le soide actuel de la carte. Vous trouverez également un lien menant à un visuel à imprimer en format .pdf. N'hésitez pas à l'utiliser et à le glisser dans une carte de vœux!

N'oubliez pas d'y inscrire correctement

- le montant de la carte;
- les 21 caractères du numéro;
- les quatre chiffres du code de sécurité.

# Comment appliquer le crédit d'une carte-cadeau

versée par equiviel Verse personal les imprimer avand verse verse l'imprimente de vetre cheix (nécessite le legiciel

Vac billate your coront on

## Sélectionnez d'abord vos fauteuils. Passez ensuite à l'étape **Paiement.** Repérez la section **Carte-cadeau** et cliquez sur **Utilisez votre carte-cadeau**

🚍 dim 1 déc - 1/1:00 Changer la date

| gratuit Adobe Acrobat Reader).                                       |                                |                      |
|----------------------------------------------------------------------|--------------------------------|----------------------|
|                                                                      | Vos billets                    | Modifier les billets |
| Choisissez l'une de vos cartes enregistrées                          | Article (Qté.)                 | Total                |
| OVISA se terminant avec 6011 Carte expirée.                          | e Régulier                     | 91,00 \$             |
| Autre mode de paiement                                               | Livraison: Billet électronique | GRATIJIT             |
|                                                                      | Frais V                        | 8.00 \$              |
| aisissez vos informations de paiement                                | Total:                         | 99,00 \$             |
|                                                                      | Confirmer l'achat              |                      |
| Enregistrer mes informations de paiement pour mes achats futurs.     |                                |                      |
| Numero de carte (requis)                                             |                                |                      |
| Prénom sur la carte     Nom sur la carte       Frédérique     Brault |                                |                      |
| MM (requis) AA (requis)                                              |                                |                      |
| Code de sécurité (requis)                                            |                                |                      |
|                                                                      |                                |                      |
| Carte-cadeau                                                         |                                |                      |
| Jtilisez votre carte-cadeau 🖄                                        |                                |                      |
|                                                                      |                                |                      |

## Utilisez votre carte-cadeau

Vous devez activer votre carte-cadeau pour pouvoir l'échanger. Vous éprouvez de la difficulté à échanger votre carte-cadeau? Nous aimerions vous aider, appelez-nous au <u>(514)866-8668</u> . IMPORTANT : Vous devez entrer le numéro de la carte sans espace.

 $\times$ 

Numéro de carte

Valider

Inscrivez d'abord le numéro de série de la carte (21 caractères)

## Cliquez sur Valider

Inscrivez ensuite le code à 4 chiffres associé à votre carte.

Le montant du crédit sera appliqué à votre achat.

Vous pourrez, le cas échéant, compléter le paiement de vos billets avec votre carte de crédit.